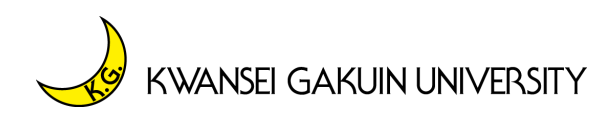

関西学院大学 入学センター

# 【来場型】・【WEB 型】 オープンキャンパス 予約・キャンセル、参加準備

オープンキャンパスにつきましては、【来場型】・【WEB 型】ともに完全予約制となっております。予約・キャンセル、参加に向けての準備等は、以下をご参照ください。

### 【予約前の留意事項】

- 【来場型】・【WEB 型】ともに完全予約制です。そのため、予約がない場合は、参加できません。参加にあたっては、参加者全員にプログラム申込完了後にマイページ内で発行される「参加証」が必要です。なお、【来場型】の場合、「参加証」は、同伴者にも必要です。そのため、プログラム参加には、参加する全員がそれぞれで申込いただく必要があります。
- ② 8/7(土)・8(日)については、【来場型】・【WEB 型】同日開催となります。同日に両方予約することは可能です。ただし、同日に両方お申し込みいただく場合は、時間にゆとりをもってご予約(以下、スケジュール例参照)いただき、予約時間の重複等がないようにご注意下さい。同一日に両方予約されている方で、【来場型】プログラムへの参加の都合上、【WEB 型】プログラムをキャンパス内で視聴されたい場合は、休憩室にて必ずイヤホンを着用のうえ、ご視聴ください。イヤホンの着用がない場合は、視聴いただけません。また、視聴のための通信環境のご提供(WiFi等)はございません。

※8/7(土)に【来場型】・【WEB 型】を両方予約する場合のスケジュール(例)

| 時間                             | 申込型     | プログラム     |
|--------------------------------|---------|-----------|
| 10:00~                         | 【WEB 型】 | ●●学部 学部紹介 |
| 11:00~                         | 【WEB 型】 | 学生企画      |
| 西宮上ケ原キャンパスでの【来場型】プログラム参加のために移動 |         |           |
| 14:00~                         | 【来場型】   | 大学説明(文系)  |

- ③ 予約期間については、【来場型】・【WEB 型】で異なります。
  - 【来場型】 7/1 (木) 13:00~ <u>開催日前日16:00まで</u> ※締切後は、予約の追加、キャンセル等はできません。
  - 【WEB型】 7 / 1 (木) 13:00~ 当該プログラム終了まで

予約方法・キャンセル方法等は、次ページ以降に記載しています。

— 予約方法について —

### ●予約の準備

利用可能なメールアドレスをご準備ください。予約する本人が受信できるメールアドレスが必要です。 メールアドレスをお持ちでない場合は、フリーメール (Gmail・Yahoo!メール等)を取得してください。 ドメイン指定受信をしている場合、「@ocans.jp」からのメールが受信できるよう事前に設定ください。

予約ページ

#### ●予約する

右の「予約ページ」にアクセスいただき、 参加を希望するフォームよりご予約ください。 ※【来場型】・【WEB 型】でフォームが分かれています。 ご予約の際は、ご注意ください。 登録の流れ、注意事項については以下の通りです。

- <予約の流れ>
- 1. 【来場型】・【WEB 型】希望するフォームにアクセスする
- 2. 参加したい日程を選択する
- 3. 希望するプログラムを選択する

※スマートフォンの画面では、予約画面が見にくい場合があります。

そのため、タブレットもしくは PC からのご予約を推奨します。

スマートフォンでご予約の場合、「プログラム一覧」を選択することで見やすくなります。

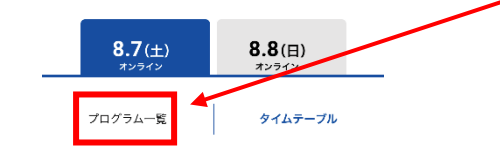

#### 4. 個人情報等の登録

メールアドレスは正しく入力してください。メールアドレスが間違っている場合、視聴できません。 登録時に設定したメールアドレスとパスワードは、必ずお控えください。

万一パスワードが分からない場合は、マイページログイン画面の「パスワードを忘れた方」より パスワードの再発行を行ってください。なお、パスワードに関するお問合せには、システムの都合 上、ご質問いただきましてもご回答いたしかねます。

### 5. 予約完了メールを受領

ご登録が完了すると、登録完了メールが届きます。 同時にマイページが作成されますので、メールに記載のURLからマイページにログインできます。 メールは、当日まで大切に保管してください。 キャンセルは、マイページから行うことができます。※次ページ以降参照

イヤノセルは、マイハーシがら11 りことができます。※久ハーシ以降参照

<u>また、当日は、【来場型】・【WEB 型】ともにマイページ内の「参加証」が必要です。</u>

【来場型】 当日教室への入室前に「参加証」をご提示いただきます。

【WEB 型】 当日「参加証」に表示される URL にアクセスいただきます。

### 予約のキャンセル方法については、次ページに記載しています。

## - 予約のキャンセル方法について -

参加できなくなった場合は、必ずキャンセルの手続きをお願い致します。

## 1. マイページにログイン後、「参加証」をクリックする

予約完了時に送付されたメールに記載のマイページURLから、マイページにログインしてください。

【来場型】 マイページ

URL: https://www.ocans.jp/kwansei/entry/login?fid=n47O38N1

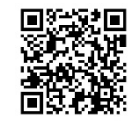

【WEB 型】マイページ URL:https://www.ocans.jp/kwansei/entry/login?fid=7xk12qyq

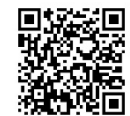

2. マイページにログイン後、「参加証」を選択する

### 3. キャンセルを希望するプログラムの左下にある「キャンセルする」をクリックする

## 一 予約の確認について ―

予約が完了したプログラムは、「参加証」から確認できます。